マカフィーリブセーフの解除手順

マカフィーリブセーフのセキュリティソフトの解除手順

タスクバーのインジケータ表示(<sup>^</sup>マーク)  $\rightarrow$  マカフィーのボタンを右クリック  $\rightarrow$ マカフィーリブセーフを開く をクリック  $\rightarrow$  セキュリティをクリック  $\rightarrow$ リアルタイムスキャンをクリック  $\rightarrow$  無効にする をクリック  $\rightarrow$ 時間指定(30分か1時間)  $\rightarrow$  無効にする をクリック

1.パソコン画面右下(タスクトレイ)のマカフィーのアイコン(♥)を右クリックして、 表示されるメニューから、「マカフィーリブセーフを開く」をクリックします。

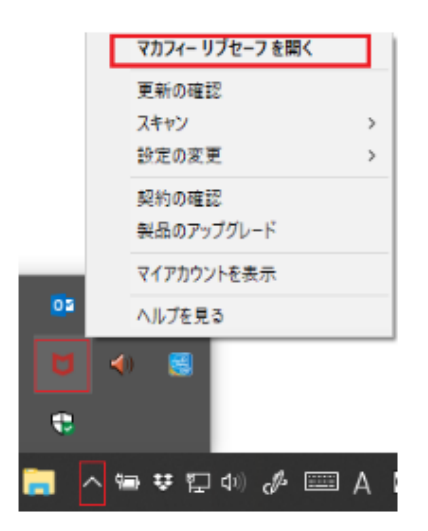

2. メイン画面が開いたら「セキュリティ」をクリックします。

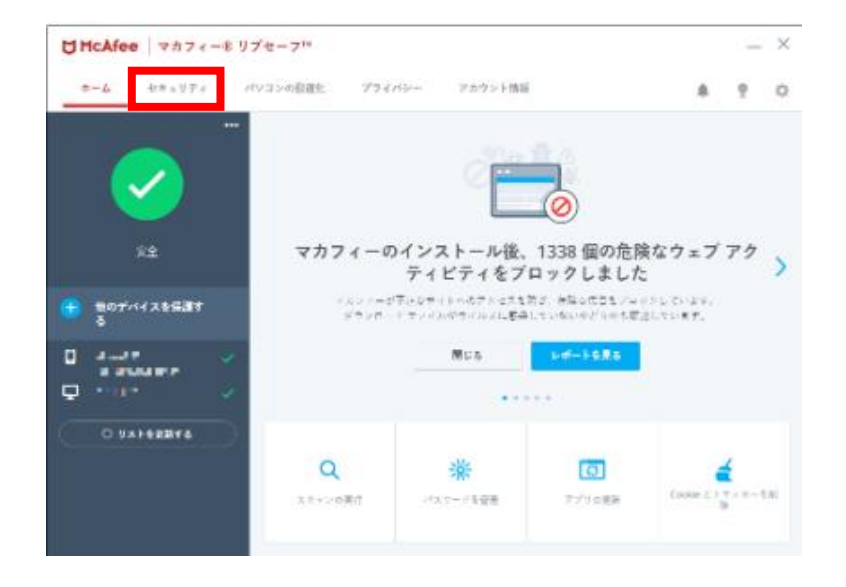

3. リアルタイムスキャンをクリックします。

| McAfee                         | マカフィー®! | ブセーフ™               |                                   |             |                                                                                                    |          | -            | ×          |
|--------------------------------|---------|---------------------|-----------------------------------|-------------|----------------------------------------------------------------------------------------------------|----------|--------------|------------|
| *-2 24                         | キュリティ   | パソコンの最適化 7          | プライバシー フ                          | カウント情報      |                                                                                                    |          | ٩.           | ¢          |
| G                              |         | 現在の保                | 護伏服                               |             |                                                                                                    |          |              |            |
| ハッカーや骨成からパソコンを保<br>蔵するセキュリティ対策 |         | 2<br>779, 9<br>757  | 216<br>アプリ、ウェブ提続、バック<br>グラウンドプロセス |             | サイバー脅威から保護しましょう<br>ウイルス、ハッカー、サイバー犯罪者から守るため、ご使<br>用のパリコン上で先生するアクティビティを追除していま<br>す。結果はリアルタイムで表示されます。 |          |              |            |
|                                | 有効 ●    |                     |                                   | 閉じる         | ₽ <b>#</b> − <b>}</b> €                                                                            | .見る      |              |            |
| ファイアウォール                       | 有効 •    |                     |                                   | •····       |                                                                                                    |          |              |            |
|                                | যয় ●   | <b>Q</b><br>スキャンの実行 | <b>でつ</b><br>アプリの更新               | このアプリを更新    | ウェブを安全に利用                                                                                          | Cookie   | とトラッ:<br>を削除 | <i>h</i> - |
|                                |         | スキモンの美门             | アクリの更新                            | - 201779年史前 | ツェアで安王に利用                                                                                          | Castroly | t aile       |            |

4. リアルタイムスキャンの「無効にする」をクリックします。

| ▶ ウイルス対策とスパイウェア対策                                                                          | - ×          |
|--------------------------------------------------------------------------------------------|--------------|
| リアルタイム スキャン: 有効<br>ファイルが使用されるとすぐに、リアルタイム スキャンがファイルをスキャンします。これにより、ウイルス、スパイ<br>コンを継続的に保護します。 | ウェアなどの骨威からパソ |
| 詳細を見る                                                                                      | 無効にする        |
| 除外するファイル                                                                                   | ~            |
|                                                                                            |              |
|                                                                                            |              |
|                                                                                            |              |
|                                                                                            |              |
|                                                                                            |              |

5. スキャンの再開時間の設定が聞かれますので、時間の設定し「無効にする」をクリックします。 ※バージョンアップ時間は順調であれば 30 分ほどです。

1時間ぐらいの設定にしていただくと安心です。

| 🚺 無効にする                                         |                                                                          | × |
|-------------------------------------------------|--------------------------------------------------------------------------|---|
| リアルタイム スキャンは、バ<br>威からパンコンを保護します<br>リアルタイム スキャンを | コン上のファイルがアクセスされるたびにチェックを実行し、ウイルスやスパイウェアなどの者<br>無効にしますか? 詳細を見る<br>明明する時間? |   |
| 15 分後                                           |                                                                          |   |
|                                                 | キャンセル 無効にする                                                              |   |

※ バージョンアップ完了後は、リアルタイムスキャンを有効化にもどしてください。 同様の手順で「リアルタイムスキャン」を有効にするにしてください。 (時間設定をされている場合は設定した時間で自動で有効にもどります)

以上